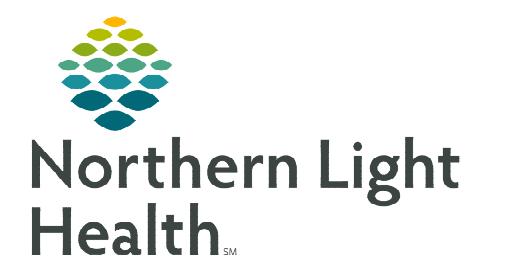

# From the Office of Clinical Informatics Cerner Ambulatory Using AMB Joint Practice Protocol November 7, 2023

The Ambulatory (AMB) Joint Practice Protocol is used in clinics to allow clinical staff to provide patient care with visibility of inclusion/exclusion criteria.

| Pending                           | lot Due / His              | torical     | HealtheRenist | ries                   |            |                 |                          |  |
|-----------------------------------|----------------------------|-------------|---------------|------------------------|------------|-----------------|--------------------------|--|
| - chung                           | along Not Due / Historical |             |               |                        |            |                 |                          |  |
| mmunication Preference: No P      | reference Ed               | t           |               |                        |            | L My F          | tole Only 📋 Group By Cat |  |
| Recommendation                    |                            | Next Due    | ^             | Last Action            | Recu       | Source          | Orders                   |  |
| <ul> <li>Active (4)</li> </ul>    |                            |             |               |                        |            |                 |                          |  |
| Influenza Vaccine                 | ß                          | In 5 months | s             | Done Elsewhere (6 week | Seasonal   |                 |                          |  |
| AMB Joint Practice Protoco        | 4                          | In 9 months | s             | Ordered (2 months ago) | Every 1 YR | -               | AMB Joint Practice P     |  |
| Social Determinants of He         | alth                       | In 9 months | s             | Yes (2 months ago)     | Every 1 YR |                 |                          |  |
| Diabetes Screening                |                            | In 23 month | hs            | Undone (2 days ago)    | Every 3 YR | WEYMOUTH, WENDY | Orders V                 |  |
| <ul> <li>Canceled (18)</li> </ul> |                            |             |               |                        |            |                 |                          |  |

### Verifying an Active JPP Order

To place any order per JPP, the **AMB Joint Practice Protocol (JPP)** must be active on the patient's chart. It is important to verify this prior to placing orders. The information can be found in the **Recommendations** component of your designated workflow MPage, in either the **Pending** or **Not Due/Historical** categories.

#### **Renewing the AMB Joint Practice Protocol Order**

If the recommendation shows as **due/overdue**, the order can be placed from the component by clicking the **AMB Joint Practice Protocol** button, as shown above in the Orders column, **following normal ordering/proposing workflows**.

#### Placing the AMB Joint Practice Protocol Order

Should an order **not appear** in the Recommendations component, the JPP order must be proposed for provider signature or placed by the provider.

#### > Ordering the JPP from your designated Quick Order page:

- **<u>STEP 1</u>**: Navigate to the **Joint Practice Protocol** component.
- **<u>STEP 2</u>**: Select **AMB Joint Practice Protocol** quick order.
- **<u>STEP 3</u>**: For MA/RNs, in the **Ordering Physician** window:
  - Select Proposal.
  - Enter the ordering physician's name in the **Physician Name** field.
  - Select **Proposal, Cosign Required** as the Communication type.
  - Select OK.
- **<u>STEP 4</u>**: Click the **signature tray**.

Ordering Physician Order Proposal \*Physician name TEST MD, PROVIDER 9 \*Order Date/Time 04/11/2023 ÷ v 0922 EDT Communication type Administrative Verbal-Requires Read Back Fax Telephone-Requires Read Back Joint Practice Protocol, Active Patient Care Protocol, Cosign Required Protocol OK Cancel

## From the Office of Clinical Informatics Using AMB Joint Practice Protocol November 7, 2023 Page 2 of 3

- **<u>STEP 5</u>**: Associate the appropriate diagnosis in the **Order for Signature** window.
- <u>NOTE</u>: If diagnosis is not seen here, use the diagnosis tab of the details pane, as indicated by the missing detail icon.
- STEP 6: Click Sign.
- **<u>STEP 7</u>**: Complete any necessary details within the order.
- STEP 8: Click Sign.

#### Placing Orders per JPP for AMB JPP PowerPlan

An **order placed per JPP** must be selected in the associated **AMB JPP PowerPlan**. These orders have the reference text criteria built into them.

- <u>NOTE</u>: Suggested Immunizations or Recommendations should be placed using the components opposed to using the JPP PowerPlans.
- **<u>STEP 1</u>**: Select appropriate **AMB JPP PowerPlan**.
- **<u>STEP 2</u>**: Click the **signature tray**.
- **<u>STEP 3</u>**: Associate the appropriate diagnosis in the **Order for Signature** window.
- **<u>STEP 4</u>**: For MA/RNs, in the **Ordering Physician** window:
  - Select Order.
  - Enter the ordering physicians name in the **Physician Name** field.
  - Select Joint Practice Protocol, Active as the Communication type.
  - Select OK.
- **<u>STEP 6</u>**: The associated PowerPlan opens.
- **<u>STEP 7</u>**: Select the appropriate order(s) and complete any missing details.

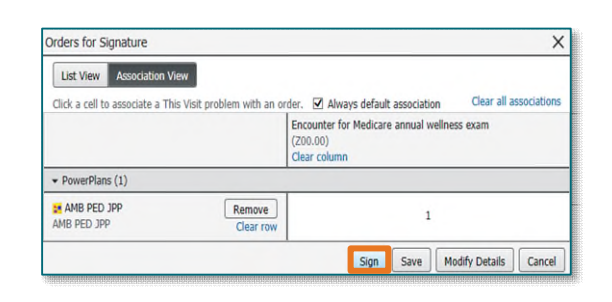

| Joint Practice Protocols ≡•                    |  |  |  |  |  |
|------------------------------------------------|--|--|--|--|--|
| AMB Joint Practice Protocol                    |  |  |  |  |  |
| AMB JPP Women's Health AMB JPP Women's Health  |  |  |  |  |  |
| △ AMB Joint Practice Protocols 17 and younger  |  |  |  |  |  |
| AMB PED JPP AMB PED JPP                        |  |  |  |  |  |
| △ AMB Joint Practice Protocols 18 and older    |  |  |  |  |  |
| MMB JPP Adult AMB JPP Adult                    |  |  |  |  |  |
| △ AMB Joint Practice Protocol (JPP) Cardiology |  |  |  |  |  |
| AMB JPP CARD AMB JPP CARD                      |  |  |  |  |  |

| P                                | Ordering P                                     | hysician          |          | ×   |
|----------------------------------|------------------------------------------------|-------------------|----------|-----|
| • Ord                            | er                                             |                   |          |     |
| OPro                             | oosal                                          |                   |          |     |
| AMB JP                           | Adult                                          |                   |          |     |
| *Physici                         | an name                                        |                   |          |     |
| TEST M                           | D, PROVIDER                                    |                   |          | 4   |
| *Order                           | Date/Time                                      |                   |          | _   |
| 04/11/2                          | 023                                            | 1606              | *        | EDT |
| *Comm                            | inication type                                 |                   |          |     |
| Admin<br>Verbal<br>Fax<br>Telepl | istrative<br>-Requires Read<br>none-Requires F | Back<br>lead Bac  | k        |     |
| Joint I                          | ractice Protocol                               | , Active          |          |     |
| Patien<br>Propo<br>Protoc        | t Care Protocol,<br>sal, Cosign Req<br>ol      | Cosígn F<br>uired | lequired |     |
|                                  |                                                | OK                | Cance    | 1   |

From the Office of Clinical Informatics Using AMB Joint Practice Protocol November 7, 2023 Page 3 of 3

**<u>STEP 8</u>**: Select **Initiate Now**.

AMR PED IPP (P

- STEP 9: Click Orders for Signature.
- **<u>STEP 10</u>**: Click **Sign**.

| the second second second second second second second second second second second second second second second s                                                                                                    |                                                                                                    |                                                                                                    |
|----------------------------------------------------------------------------------------------------|----------------------------------------------------------------------------------------------------|----------------------------------------------------------------------------------------------------|
| For patients ages 17 and younger:<br>Must have "AMB Joint Practice Protocol" order active in patient's chart to<br>Administer vaccinations due as per the Center for Disease Control/Adviso<br>tool should be reviewed for accuracy, and then administered by clinical at | r use this JPP<br>ny Committee in Immunication Practices vaccination schedule. This schedule is util<br>cef                                                                                                    | and by the Cerner Immunization tool. Immunizations marked as due via the                                                                                                    |
| <sup>3</sup> Screening                                                                                                    |                                                                                                    | 0                                                                                                    |
| A Laboratory                                                                                                    |                                                                                                    |                                                                                                    |
| A Lead level for patients 1 or 2 years of age. For patients age 3 years or great                                                                                                    | ter, patient chould be administered the lead screening questionnaire in the D-R                                                                                                    |                                                                                                    |
| Contract Level Less Than fi Years Old (Lead Level <fi td="" years)<=""><td>BLOOD, Routine, ONCE</td><td></td></fi>                                                                                                    | BLOOD, Routine, ONCE                                                                                                    |                                                                                                    |
| Acute                                                                                                    |                                                                                                    | 0                                                                                                    |
| Blood pressure (BP) check for patient who presents and requests BP meas<br>less than 170/100 mmHg, order a return visit for BP check will be schedule<br>instructions                                                                                                    | unement. If the BP is greater than or equal to 140/90 mmHg, the BP will be rechecked<br>ed within a week. If BP is greater than 170/100 mmHg in two subsequent manual res                                                                                                    | d on the opposite arm. If after recheck, BP is greater than 140/90 mm/rig but<br>utings on opposite extremities, notify the Provider and await further                                                                                                    |
| Blood Pressure Measure 2000F                                                                                                    |                                                                                                    |                                                                                                    |
| G Laboratory:                                                                                                    |                                                                                                    |                                                                                                    |
| Strep screening for complaint of sore throat with the elisence of crough an<br>office, use POC order when patient physically present                                                                                                    | nd cold symptoms. If the rapid strep POC test is negative, a strep culture or strep PCF                                                                                                    | I should be sent to the lab for confirmation. Use lab order for testing outside                                                                                                    |
| Rapid Strep POC 87080                                                                                                    |                                                                                                    |                                                                                                    |
| 🛿 🗊 Group: A Strep Screen (Strep Screen Group A Strep)                                                                                                    | PHARINX, Routine, ONCE                                                                                                    |                                                                                                    |
| Order Administrative Test for COVID 19 for                                                                                                    |                                                                                                    |                                                                                                    |
| <ul> <li>Time sensitive and medically necessary conditions undergoing aerosol q</li> </ul>                                                                                                    | generating procedures (AGP), scheduled for C-Sections or Labor Induction                                                                                                    |                                                                                                    |
| Administrative Test for COVID 19                                                                                                    |                                                                                                    |                                                                                                    |
|                                                                                                    |                                                                                                    |                                                                                                    |
| Inters For Costanature Save as My Favorite                                                                                                    |                                                                                                    | Plan for Later 2: Initiate Now Can                                                                                                    |
|                                                                                                    | For patients ages 17 and younges:         Wath her XMED sight Pacies Releted? Order active in patient's chart to         Mark her XMED sight Pacies Releted? Order active in patient's chart to         Xeat her wiewed for accuracy, and then administred by clinical to         Xeat her for patients 1 or 2 years of age. For patients age 2 years in great         Lack her for patients 1 or 2 years of age. For patients age 2 years in great         Lack her for patients 1 or 2 years of age. For patients age 2 years in great         Lack her for patients 1 or 2 years of age. For patients age 2 years in great         Lack her for patients 1 or 2 years of age. For patients age 2 years in great         Lack her for patients 1 or 2 years of age. For patients age 2 years in great         Lack her for patients 1 or 2 years of age. For patients         Lack her for patients 1 or 2 years of age. For patients         Lack her for patients 1 or 2 years of age. For patients         Lack her for patients 1 or 2 years of age. For patients         Lack her for patients         Lack her fo | Constraints age 17 and younge:     Constraints age 17 and younge:     Constraints age 18 and age 18 paints the present and requests 18 measurement. If the 19 is greater than a younge 18 to 19 300 mm/hg the 18 and be achieved to instraints age     Constraints age 19 check to the present that age 19 be added within a younge:     Constraints age 10 and younge:     Constraints age 10 and younge 10 and younge 10 |

# <u>NOTE</u>: The AMB Joint Practice Protocol Order must be signed and active before an MA or RN can place orders per JPP.

For questions regarding process and/or policies, please contact your unit's Clinical Educator or Clinical Informaticist. For any other questions please contact the Customer Support Center at: 207-973-7728 or 1-888-827-7728.